## **Data File Uploads Procedures**

## **Overview**

When the submit button on the eMOR workbook is pressed, two data files are created. These data files are saved in the **Data\_File\_Uploads** folder (subfolder of eMOR folder) and are to be uploaded, one each, into two different databases.

The first file to be uploaded is the PWSS data file which contains each individual piece of data that has been entered into the eMOR workbook. This file is to be uploaded into the PWSS database. For this you will log in with your NCID user name and password.

The second file to upload is the Lab-to-State data file. This file contains summary data such as the max turbidity, minimum entry point residual disinfectant, number of samples, etc. This file is to be uploaded into the Lab-to-State database from which our compliance routines will be run. This is where you will log in using the Lab-to-State user name and password and, ultimately, certify the data is correct using the Lab-to-State pin.

## **PWSS Upload Procedure**

1. With an active internet connection, the workbook will automatically launch the NCDENR website for logging into the Public Water Supply Section Data File Uploads application. Once there, log in using your NCID user name for account and your NCID password.

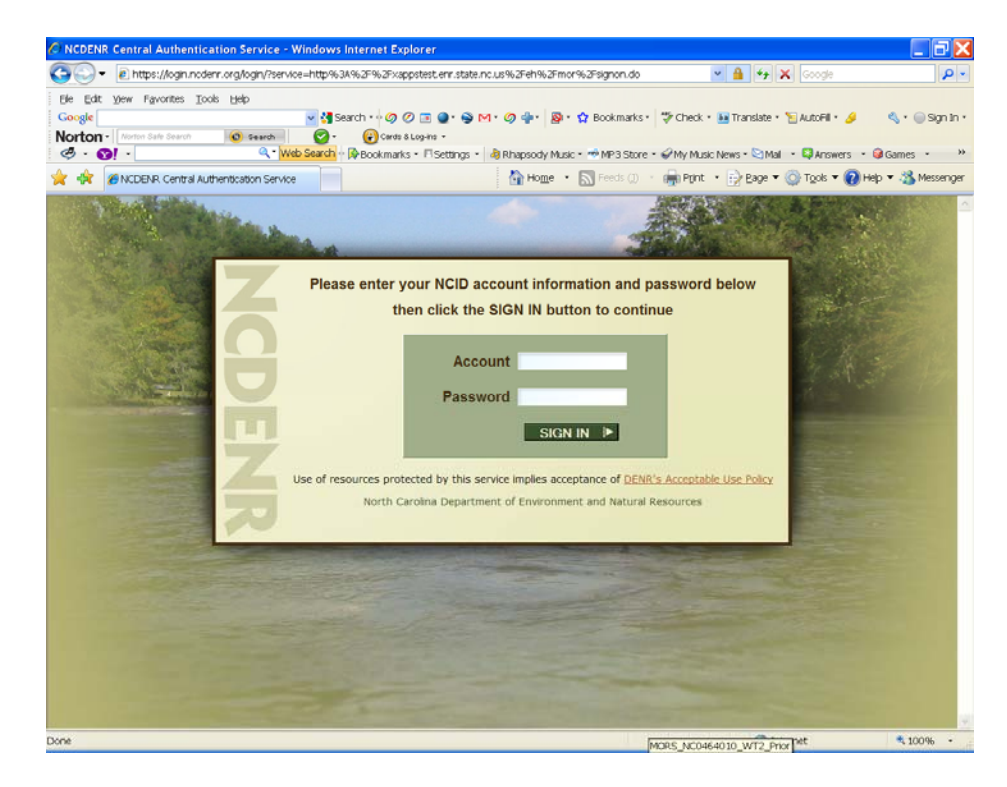

 Next, enter the PWSID for your system <u>without dashes</u>. For example, you could enter NC0464010, or nc0464010, or 0464010, but <u>not</u> 04-64-010.

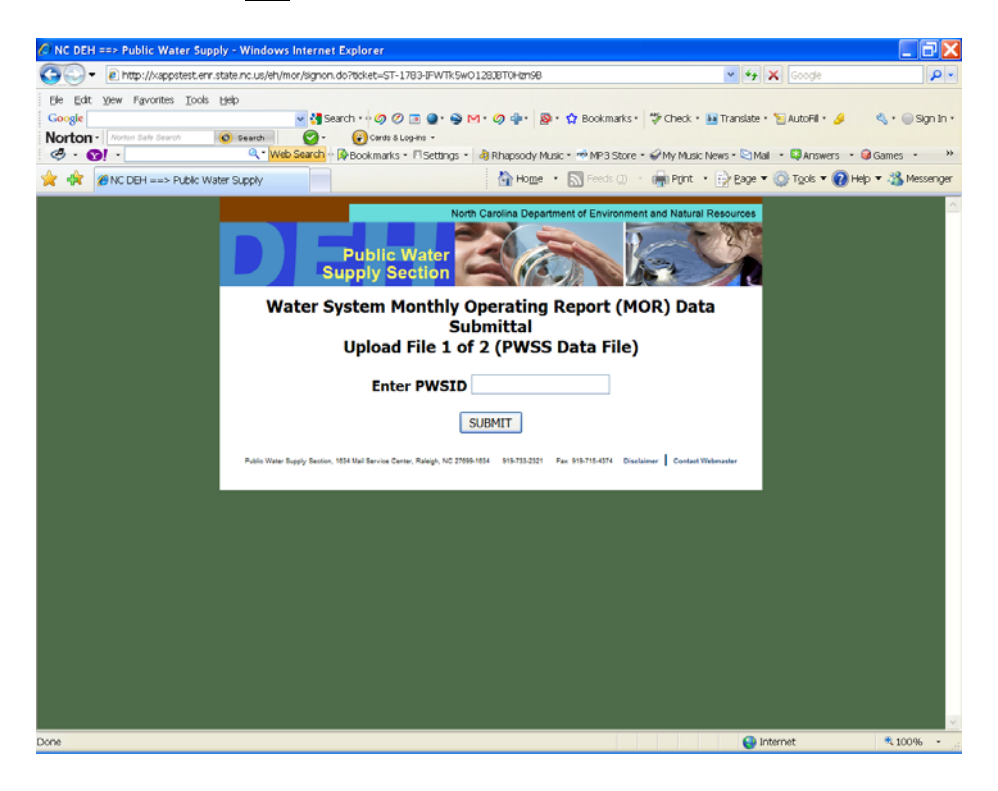

3. Select the appropriate facility from the drop down menu.

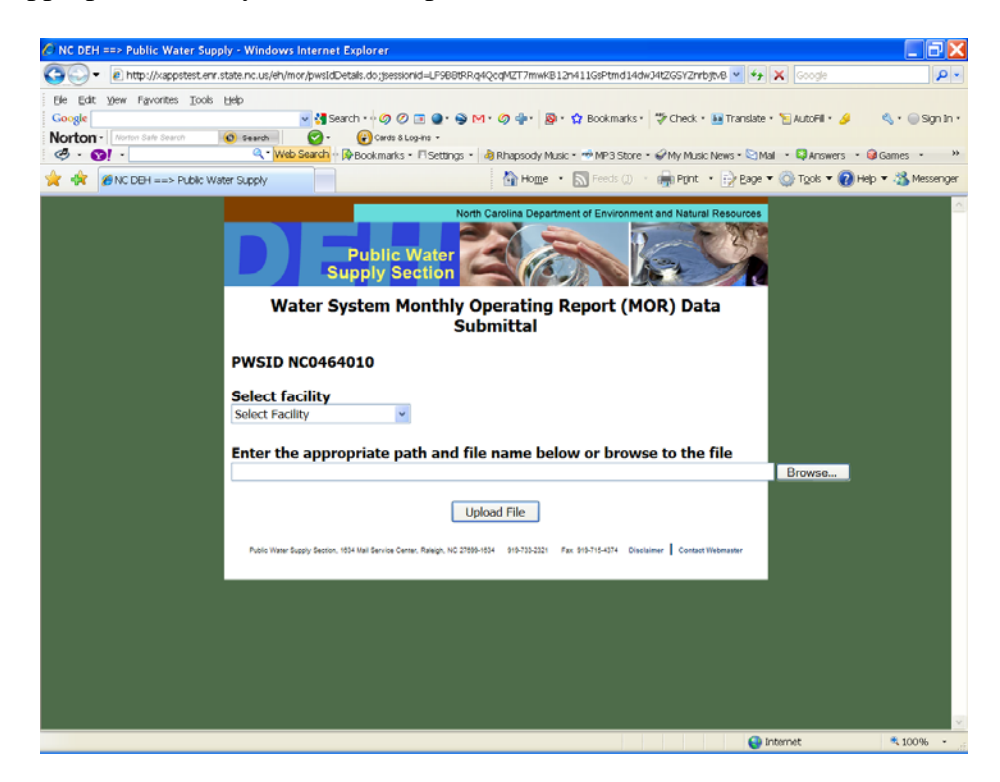

4. Browse to the file to be uploaded. This file will be found in the **Data\_File\_Uploads** folder (subfolder of eMOR) and the name will begin with "PWSS", corresponding to the PWSS database to which it is to be uploaded.

| Choose file                                                      |                                                                            | ? 🗙          |
|------------------------------------------------------------------|----------------------------------------------------------------------------|--------------|
| Look jn:                                                         | 🔁 Data_File_UPLOADS 🔹 🔶 🖆 🖽 🗸                                              |              |
| My Recent<br>Documents<br>Desktop<br>My Documents<br>My Computer | LabToState_MORS_NC0464010_WT2_V01.04_200907 PWSS_MORS_NC0464010_WT2_200907 |              |
| Places                                                           | File name: PWSS_MORS_NC0464010_WT2_200907                                  | <u>O</u> pen |
|                                                                  | Files of type: All Files (*.*)                                             | Cancel       |

5. Once the PWSID and the upload file name have been entered via browsing, press the **Upload File** button.

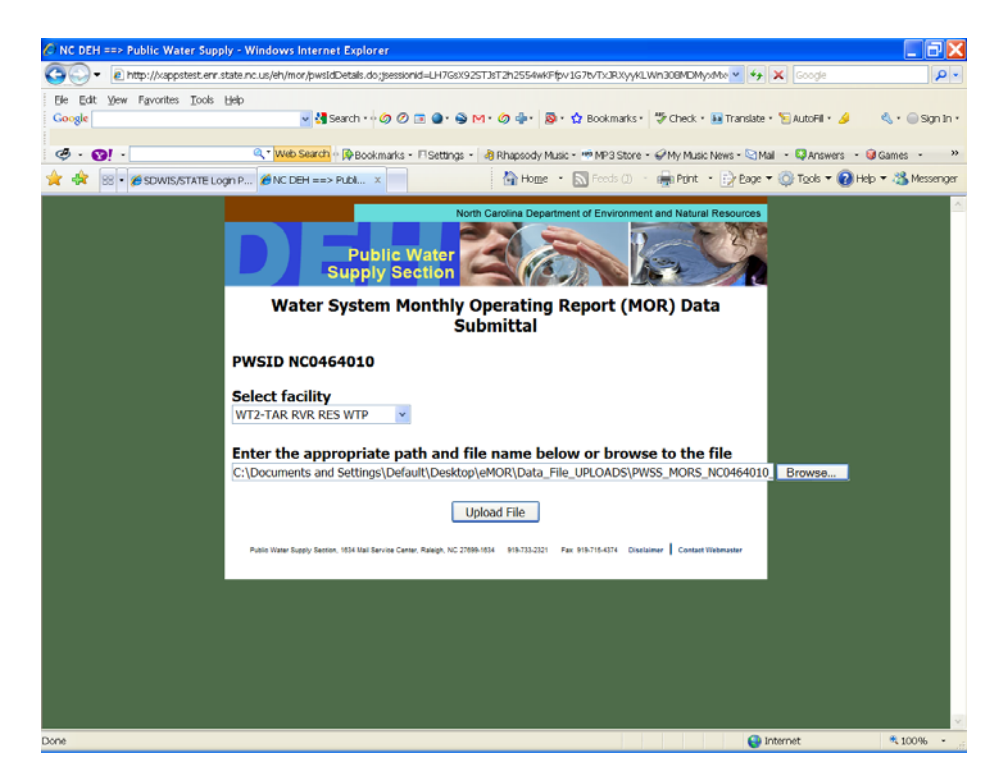

6. Next, you will receive the status of the upload. You should save a copy of this page, either hard copy or electronic, and then, in most cases, proceed to Lab-to-State, the second database, by pressing the **Yes** button.

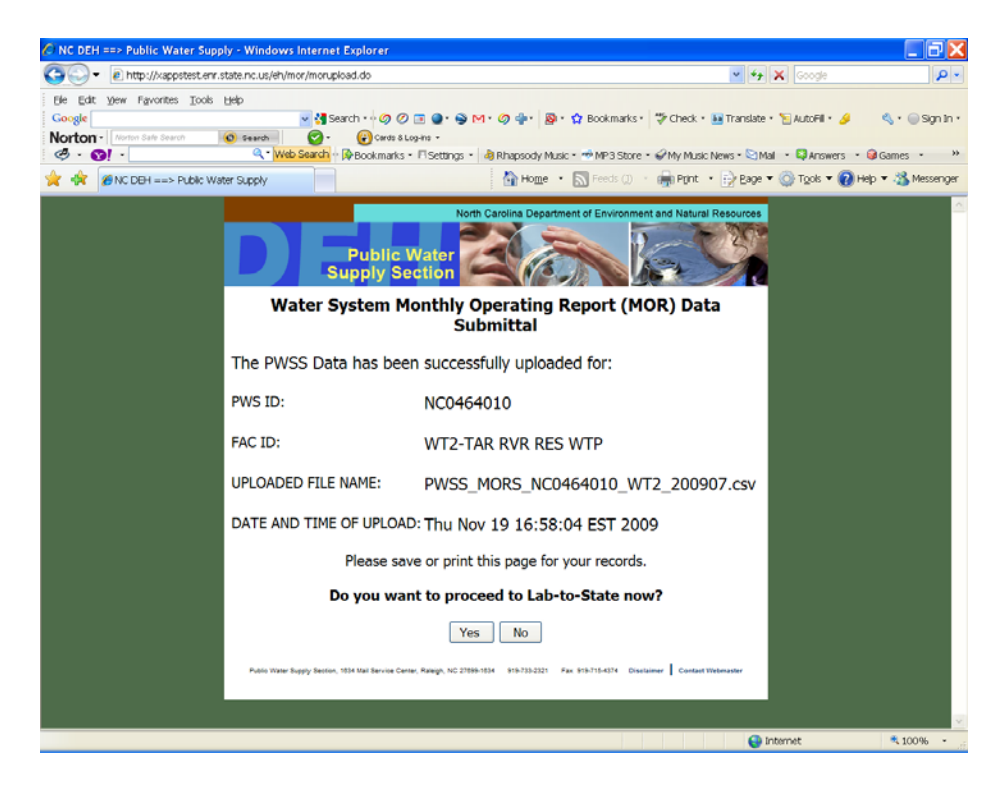

## Lab-to-State Upload Procedure

1. Log in using your Lab-to-State user name and password.

| CLabToState - Windows In | iternet Explorer                              |                                                   |                                                   | . = 🛛                    |
|--------------------------|-----------------------------------------------|---------------------------------------------------|---------------------------------------------------|--------------------------|
| (30) • 🔊 https://www.    | pwss.err. <b>state.nc.us</b> /labtoState/jsp/ |                                                   | 💌 🔒 😝 🗶 🛃 Google                                  | • ٩                      |
| Ele Edit View Favorites  | Tools Help                                    |                                                   |                                                   |                          |
| × Google G-              | 💌 Go 🕂 🧭 🛃 [                                  | 🔄 🗸 🕅 🖌 🛃 🖌 🏠 Bookmarks 🛛 🔊 187 blocke            | d 🦈 Check 👻 🐁 AutoLink 👻 🔚 AutoFill 🕞 Send to 🗸 🖉 | Settings •               |
| 👷 Favorites 🛛 🙀 🔟 [50    | LVED] Excel 2007 Tmp Fi 🔏 Sugge               | ested Sites 👻 📶 Free Hotmail 👩 Web Sice Gallery 💌 |                                                   |                          |
| SS • 🛃 Kisoogle          | CabToState                                    | ×                                                 | 🛅 * 🖾 - 🖾 🖶 * Bogo -                              | - Safety - Tgols - 🔞 - 🦈 |
|                          | SDWIS/LabToState                              | Safe Drinking Wate                                | r Information System                              | ~                        |
| spute                    | User Name :                                   |                                                   |                                                   |                          |
|                          | Password :                                    |                                                   |                                                   |                          |
|                          | Login Cle                                     | ar                                                |                                                   |                          |
|                          |                                               |                                                   |                                                   |                          |
|                          |                                               |                                                   |                                                   |                          |
|                          |                                               |                                                   |                                                   |                          |
|                          |                                               |                                                   |                                                   |                          |
|                          |                                               |                                                   |                                                   |                          |
|                          |                                               |                                                   |                                                   |                          |
|                          |                                               |                                                   |                                                   |                          |
|                          |                                               |                                                   |                                                   |                          |
|                          |                                               |                                                   |                                                   |                          |
|                          |                                               |                                                   |                                                   |                          |
|                          |                                               |                                                   |                                                   |                          |
|                          |                                               |                                                   |                                                   |                          |
|                          |                                               |                                                   |                                                   |                          |
|                          |                                               | Vers                                              | sion 2.0                                          | ~                        |
| Done                     |                                               |                                                   | e Internet                                        | 🖓 • 💐 100% •             |

2. After logging in, you will be directed to the **Home/Job Listing** page, where you can see a list of all previously uploaded files. Here you should select **Upload and Validate** link located on the left of the page.

| Contration of the second                                   | www.te                                               | st.pwss.enr.state.nc.us/labtoState/jsp/index.jsp                                                                                                    |                                                              |                                                                                                    |                                                                                                    | · 🔒 *7                               | <b>X</b> Goo                                         | gle                                                                                                    |        |
|------------------------------------------------------------|------------------------------------------------------|----------------------------------------------------------------------------------------------------|--------------------------------------------------------------|----------------------------------------------------------------------------------------------------|----------------------------------------------------------------------------------------------------|--------------------------------------|------------------------------------------------------|----------------------------------------------------------------------------------------------------|--------|
| Edit Yew Favor<br>ogle<br>rton - Avenue Sale S             | ites ]<br>Inanth                                     | ools Help<br>♥ 월 Search + ∲ Ø ② ■ ● + ● M + Ø<br>♥ ₽ 0000 8 Lopins -<br>Q - Web Search - ∲Pocokmarks - 17 Settings - @ Rh                                                                                                    | 🔹 🔊                                                          | ✿ Bookmarks •<br>• ➡ MP3 Store                                                                                                    | treck ∙                                                                                                    | 🖬 Translate<br>News • 😂 M            | • 🕤 Autoi                                            | Fil • 🤌 🔇                                                                                                    | · @s   |
| 🔅 🍘 Lab To State                                           | e                                                    | 6                                                                                                    | Ноще •                                                       | Feeds (j)                                                                                                    | Ppnt •                                                                                                    | Eage                                 | 🔹 🔘 Tgoi                                             | is 🔻 🕜 Help 🔹                                                                                                    | -33 Me |
| VIS/LabToState<br>Version 2.1                              |                                                      | Safe Drinking W                                                                                                    | ater In                                                      | formatio                                                                                                    | on Syst                                                                                                    | em                                   |                                                      |                                                                                                    |        |
|                                                            | SD                                                   | WIS/LabToState                                                                                                    |                                                              |                                                                                                    |                                                                                                    |                                      |                                                      |                                                                                                    |        |
|                                                            | Job<br>Job                                           | Listing<br>File Name                                                                                                    | Submitted                                                    | Submitted                                                                                                    | Laboratory                                                                                                    | Certified                            | Certified                                            | Certified On                                                                                                    | Selec  |
| Spinds                                                     | ID                                                   | ANTISTING MODE NCOARAOLO IATTI VO2.05.200000.ceu                                                                                                    | By                                                           | On<br>2009-11-17                                                                                                    | Name<br>hoto test                                                                                                 | N                                    | By                                                   | Certilied On                                                                                                    | Jerec  |
|                                                            | 448                                                  |                                                                                                    | emor                                                         | 15:56:27.488 2009-11-17                                                                                                    | beta test                                                                                                    | N                                    |                                                      |                                                                                                    | m      |
|                                                            | 440                                                  | LabioState_MORS_NC0404010_VV11_V02.05_200909.CSV                                                                                                    | enior                                                        | 45-55-44.00                                                                                                    | 0010 0001                                                                                                    |                                      |                                                      |                                                                                                    |        |
|                                                            | 380                                                  | LabToState_MORS_NC0464010_WT1_V02.05_200909.csv                                                                                                    | emor                                                         | 15:55:14.83<br>2009-10-28<br>12:58:32:609                                                                                                    | beta test                                                                                                    | Y                                    | emor                                                 | 2009-10-28                                                                                                    |        |
| me/Job Listing                                             | 380<br>379                                           | LabToState_MORS_NC0464010_WT1_V02_05_00999.csv<br>LabToState_MORS_NC0464010_WT2_V01.04_200907.csv<br>LabToState_MORS_NC0464010_WT2_V01.04_200907.csv                                                                                                    | emor                                                         | 15:55:14.83<br>2009-10-28<br>12:58:32:609<br>2009-10-28<br>12:50:39:243                                                                                                    | beta test<br>beta test                                                                                            | Y                                    | emor<br>emor                                         | 2009-10-28<br>12:59:50.578<br>2009-10-28<br>12:52:05.775                                                                                                    |        |
| me/Job Listing<br>load & Validate                          | 380<br>379<br>378                                    | Lab1oState_MORS_NC0464010_W11_V02.U2_200909.csv<br>LabToState_MORS_NC0464010_W12_V01.04_200907.csv<br>LabToState_MORS_NC0464010_W12_V01.04_200907.csv<br>LabToState_MORS_NC0464010_W12_V01.04_200907.csv                                                                                                    | emor<br>emor<br>emor                                         | 15:55:14.83<br>2009-10-28<br>12:58:32.609<br>2009-10-28<br>12:50:39.243<br>2009-10-28<br>12:29:58.477                                                                                                    | beta test<br>beta test<br>beta test                                                                               | Y<br>Y<br>Y                          | emor<br>emor<br>emor                                 | 2009-10-28<br>12:59:50.578<br>2009-10-28<br>12:52:05.775<br>2009-10-28<br>12:31:32.197                                                                                                    |        |
| me/Job Listing<br>load & Validate<br>Logoff                | 380<br>379<br>378<br>377                             | LabToState_MORS_NC0464010_WT1_V02.05_200909.csv<br>LabToState_MORS_NC0464010_WT2_V01.04_200907.csv<br>LabToState_MORS_NC0464010_WT2_V01.04_200907.csv<br>LabToState_MORS_NC0464010_WT2_V01.04_200907.csv<br>LabToState_MORS_NC0464010_WT2_V01.04_200907.csv                                                                                                    | emor<br>emor<br>emor<br>emor                                 | 15:55:14.83<br>2009-10-28<br>12:58:32.609<br>2009-10-28<br>12:50:39.243<br>2009-10-28<br>12:29:58.477<br>2009-10-28<br>12:17:25.343                                                                                                    | beta test<br>beta test<br>beta test<br>beta test                                                                  | Y<br>Y<br>Y<br>Y                     | emor<br>emor<br>emor                                 | 2009-10-28<br>12:59:50.578<br>2009-10-28<br>12:52:05.775<br>2009-10-28<br>12:31:32.197<br>2009-10-28<br>12:20:38:47                                                                                                    |        |
| me/Job Listing<br>load & Validate<br>Logoff<br><u>Heip</u> | 380<br>379<br>378<br>377<br>376                      | LabToState_MORS_NC0464010_WT1_V02.05_200909.csv<br>LabToState_MORS_NC0464010_WT2_V01.04_200907.csv<br>LabToState_MORS_NC0464010_WT2_V01.04_200907.csv<br>LabToState_MORS_NC0464010_WT2_V01.04_200907.csv<br>LabToState_MORS_NC0464010_WT2_V01.04_200907.csv<br>LabToState_MORS_NC0464010_WT2_V01.04_200907.csv                                                                                                    | emor<br>emor<br>emor<br>emor<br>emor                         | 15:55:14.83<br>2009-10-28<br>12:58:32:609<br>2009-10-28<br>12:50:39:243<br>2009-10-28<br>12:29:58:477<br>2009-10-28<br>12:17:25:343<br>2009-10-28<br>11:42:21:206                                                                                           | beta test<br>beta test<br>beta test<br>beta test<br>beta test                                                     | Y<br>Y<br>Y<br>Y<br>Y                | emor<br>emor<br>emor<br>emor                         | 2009-10-28<br>12:59:50.578<br>2009-10-28<br>12:52:05.775<br>2009-10-28<br>12:31:32.197<br>2009-10-28<br>12:20:38.47<br>2009-10-28<br>11:54:23.419                                                                                         |        |
| me/Job Listing<br>Ioad & Validate<br>Logoff<br>Help        | 380<br>379<br>378<br>377<br>376<br>361               | LabToState_MORS_NC0464010_WT1_V02.02_200909.csv<br>LabToState_MORS_NC0464010_WT2_V01.04_200907.csv<br>LabToState_MORS_NC0464010_WT2_V01.04_200907.csv<br>LabToState_MORS_NC0464010_WT2_V01.04_200907.csv<br>LabToState_MORS_NC0464010_WT2_V01.04_200907.csv<br>LabToState_MORS_NC0464010_WT2_V01.04_200907.csv<br>LabToState_MORS_NC0464010_WT2_V01.04_200907.csv                                                                                                    | emor<br>emor<br>emor<br>emor<br>emor<br>emor                 | 15:55:14:83<br>2009-10-28<br>12:58:32:609<br>2009-10-28<br>12:50:39:243<br>2009-10-28<br>12:29:58:477<br>2009-10-28<br>12:17:25:343<br>2009-10-28<br>11:42:21:206<br>2009-10-15<br>2009-10-15                                                               | beta test<br>beta test<br>beta test<br>beta test<br>beta test<br>beta test                                        | Y<br>Y<br>Y<br>Y<br>Y<br>Y<br>Y      | emor<br>emor<br>emor<br>emor<br>emor                 | 2009-10-28<br>12:59:50:578<br>2009-10-28<br>12:52:05:775<br>2009-10-28<br>12:31:32:197<br>2009-10-28<br>12:20:38:47<br>2009-10-28<br>11:54:23:419<br>2009-10-15<br>2009-10-15<br>2009-10-15                                               |        |
| me/Job Listing<br>Ioad & Validate<br>Logoff<br>Help        | 380<br>379<br>378<br>377<br>376<br>361<br>357        | LabToState_MORS_NC0464010_WT1_V02.02_00999.csv<br>LabToState_MORS_NC0464010_WT2_V01.04_200907.csv<br>LabToState_MORS_NC0464010_WT2_V01.04_200907.csv<br>LabToState_MORS_NC0464010_WT2_V01.04_200907.csv<br>LabToState_MORS_NC0464010_WT2_V01.04_200907.csv<br>LabToState_MORS_NC0464010_WT2_V01.04_200907.csv<br>LabToState_MORS_NC0464010_WT2_V01.04_200907.csv<br>LabToState_MORS_NC0464010_WT2_V01.04_200907.csv                                                                                                    | emor<br>emor<br>emor<br>emor<br>emor<br>emor<br>emor         | 15.55.14.83<br>2009-10.28<br>12.58.32.609<br>2009-10.28<br>12.50.39.243<br>2009-10.28<br>12.29:58.477<br>2009-10.28<br>12.17.25.343<br>2009-10.28<br>12.42.12.206<br>2009-10.5<br>10.23.07.653<br>2009-10.07<br>15.14.41.744                                | beta test<br>beta test<br>beta test<br>beta test<br>beta test<br>beta test<br>beta test                           | Y<br>Y<br>Y<br>Y<br>Y<br>Y<br>Y      | emor<br>emor<br>emor<br>emor<br>emor<br>emor         | 2009-10-28<br>12:59:50:578<br>2009-10-28<br>12:52:05:775<br>2009-10-28<br>12:31:32:197<br>2009-10-28<br>12:20:38:47<br>2009-10-28<br>11:54:23:419<br>2009-10-15<br>10:34:58.022<br>2009-10-28<br>08:07:57.088                             |        |
| eme/Job Listing<br>Ioad & Validate<br>Logoff<br>Help       | 380<br>379<br>378<br>377<br>376<br>361<br>357<br>319 | LabToState_MORS_NC0464010_WT1_V02.02_U0999.csv<br>LabToState_MORS_NC0464010_WT2_V01.04_200907.csv<br>LabToState_MORS_NC0464010_WT2_V01.04_200907.csv<br>LabToState_MORS_NC0464010_WT2_V01.04_200907.csv<br>LabToState_MORS_NC0464010_WT2_V01.04_200907.csv<br>LabToState_MORS_NC0464010_WT2_V01.04_200907.csv<br>LabToState_MORS_NC0464010_WT2_V01.04_200907.csv<br>LabToState_MORS_NC0464010_WT2_V01.04_200907.csv<br>LabToState_MORS_NC0464010_WT2_V01.04_200907.csv<br>LabToState_MORS_NC0464010_WT2_V01.04_200907.csv | emor<br>emor<br>emor<br>emor<br>emor<br>emor<br>emor<br>emor | 15:55:14.83<br>2009-10:28<br>12:58:32:609<br>2009-10:28<br>12:50:39:243<br>2009-10:28<br>12:29:58:477<br>2009-10:28<br>12:17:25:343<br>2009-10:28<br>11:42:21:206<br>2009-10-02<br>10:23:07:653<br>2009-10-07<br>15:14:41:744<br>2009-08:25<br>10:29:48:437 | beta test<br>beta test<br>beta test<br>beta test<br>beta test<br>beta test<br>beta test<br>beta test<br>beta test | Y<br>Y<br>Y<br>Y<br>Y<br>Y<br>Y<br>Y | emor<br>emor<br>emor<br>emor<br>emor<br>emor<br>emor | 2009-10-28<br>12:59:50:578<br>2009-10-28<br>12:52:05:775<br>2009-10-28<br>12:31:32:197<br>2009-10-28<br>12:20:38:47<br>2009-10-28<br>11:54:23:419<br>2009-10-28<br>10:34:58.022<br>2009-10-28<br>08:07:57:088<br>2009-08-25<br>2009-08-25 |        |

3. Select **CSV-File** from the file format drop down menu. <u>*This is critical. The file will not upload if*</u> <u>*CSV-File is not selected.*</u>

| C LabToState - Windows                                                 | s Internet Explorer              |                                                                                 |                                                     |                                                                       |                              |
|------------------------------------------------------------------------|----------------------------------|---------------------------------------------------------------------------------|-----------------------------------------------------|-----------------------------------------------------------------------|------------------------------|
| GO- https://www                                                        | w.test.pwss.enr.state.nc.us      | AabtoState/jsp,/validate.jsp                                                    |                                                     | ✓ ≜ *+ ×                                                              | Google 🖉 🖌                   |
| Ele Edit Yew Favorites<br>Google<br>Norton - Morris Set Sea<br>Ø - 🍞 - | Tools Help<br>Search<br>Q.*Web   | Search • • Ø Ø                                                                  | M • 🥥 🍁 · 🔯 • 🏠 Bookm<br>🔹 Rhapsody Music • 🔿 MP3 : | arks · 🚏 Check • 🚂 Translate • 🐚<br>Store • 🖌 My Music News • 🗟 Mal • | AutoFil • 🌛 🔍 • 🎯 Sign In •  |
| 🚖 🕸 🍘 Lab ToState                                                      |                                  |                                                                                 | 🚹 Home 🔹 🖾 Feeds                                    | 🗇 🔹 🙀 Pgint 🔹 🔂 Bage 💌 🧔                                              | Tools 🔻 🔞 Help 🔹 🚳 Messenger |
| SDWIS/LabToState                                                       |                                  | Safe Drinking Wa                                                                | ter Information                                     | System                                                                | ^                            |
|                                                                        | SDWIS/LabT                       | oState                                                                          |                                                     |                                                                       | Welcome emor !               |
| . A                                                                    | Upload and Va<br>File Format     | Iidate<br>MDBP-Summary-XML                                                      | <u>.</u>                                            |                                                                       |                              |
| SIMUCE                                                                 | File Upload                      | MDBP-Summary-XML<br>Sample-Summary-XML                                          |                                                     | Browse                                                                |                              |
| Home/Job Listing                                                       | Notification E-mail<br>Addresses | Sample-Summary-Result-XML<br>ODBC-SQL<br>SDWIS-EDWR-XML<br>CSV-File<br>OK Clear |                                                     |                                                                       |                              |
| Logoff                                                                 |                                  |                                                                                 |                                                     |                                                                       |                              |
| Help                                                                   |                                  |                                                                                 |                                                     |                                                                       |                              |
| Done                                                                   |                                  |                                                                                 |                                                     |                                                                       | ef 5,10096 -                 |

4. Browse to the Lab-to-State file to be uploaded. Once again, this file will be found in the **Data\_File\_Uploads** folder (subfolder of eMOR) and the name will begin with "LabToState".

| Choose File to L                                                 | Upload                                                                                         | ? 🗙                    |
|------------------------------------------------------------------|------------------------------------------------------------------------------------------------|------------------------|
| Look <u>i</u> n:                                                 | 🗁 Data_File_UPLOADS 💽 🕝 🎓 🔛 🗸                                                                  |                        |
| My Recent<br>Documents<br>Desktop<br>My Documents<br>My Computer | ■LabToState_MOR5_NC0273010_P01_V02.05_C_201002.csv       ■PWS5_MOR5_NC0273010_P01_C_201002.csv |                        |
| My Network<br>Places                                             | File name: LabToState_MORS_NC0273010_P01_V02.05 ▼   Files of type: All Files (*.*)             | <u>O</u> pen<br>Cancel |

5. Once you have selected CSV-File as the File Format and selected the appropriate file to upload, press the **OK** (or **Process**) button. Note, there is no need to provide a notification email address *unless there is a secondary address* that you would like to receive the confirmation email.

| CLabToState - Windows In | nternet Explorer                         |                                                   |                                | - 6 🛛                  |
|--------------------------|------------------------------------------|---------------------------------------------------|--------------------------------|------------------------|
| (30) - 🔊 https://www.    | test.press.erv. <b>state.nc.us</b> /labi | toState/jsp/validate.jsp                          | 💌 🔒 😝 🗙 🚼 Google               | P-                     |
| Ele Edit View Favorites  | Iools Help                               |                                                   | and a second a second of and a |                        |
| A Environt A Ni fee      |                                          |                                                   |                                | Sounds +               |
| RR • Maconde             | A LabToState                             | X #NOEND Central & thenhight                      | 🚵 + 🔊 - 🖂 📾 + Poor + 3         | Safety + Tools + 📦 + " |
| SDWIS/LabToState         |                                          | Safe Drinking Water Information                   | n System                       | Î                      |
|                          | SDWIS/LabTo                              | State                                             | We                             | Icome emor !           |
|                          | Upload and Vali                          | date                                              |                                |                        |
| a ward                   | File Format                              | CSV-File                                          |                                |                        |
| NAVINE.                  | File Upload                              | E:\Steve's Demo\Version 4.xx\eMOR\Data_File_UPLOA | AE Browse                      |                        |
| SDWAS                    | Notification E-mail                      |                                                   |                                |                        |
|                          | Addresses                                |                                                   |                                |                        |
|                          |                                          | OK Clear                                          |                                |                        |
| Home/Job Listing         |                                          |                                                   |                                |                        |
| Logoff                   |                                          |                                                   |                                |                        |
| Help                     |                                          |                                                   |                                |                        |
|                          |                                          |                                                   |                                |                        |
|                          |                                          |                                                   |                                |                        |
|                          |                                          |                                                   |                                |                        |
|                          |                                          |                                                   |                                |                        |
|                          |                                          |                                                   |                                |                        |
|                          |                                          |                                                   |                                |                        |
|                          |                                          |                                                   |                                | ×                      |
|                          | -                                        |                                                   | Internet                       | - · · · ·              |

6. At this point, you will receive a status notification pertaining to the job generation as shown below. This does not mean that the files have been uploaded to the database yet. Before this can happen, you should review the information and certify that the information is correct. Only then should the file be uploaded. To complete the process, select the **Home/Job Listing** link located on the left of the page.

| C LabToState - Window                                                                                           | vs Internet Explorer                                     |                                                                                          |                                                             |                                    | E 8 🔀                                                       |
|----------------------------------------------------------------------------------------------------|----------------------------------------------------------|------------------------------------------------------------------------------------------|-------------------------------------------------------------|------------------------------------|-------------------------------------------------------------|
| GO + E https://ww                                                                                               | vw.test.pwss.enr.state.nc.u                              | s/labtoState/servlet/processGeneratorForr                                                | n                                                           | ✓ A *7 ×                           | Google 🖉 🖌                                                  |
| Ele Edit Vew Figvorite<br>Google<br>Norton - Arme Sale dae<br>S - SI -                                          | s Iook Help<br>no search<br>Q-We                         | Search • • Ø Ø 🗉 🗣 🗞 f<br>Ø • 😧 Cords SLog-ins •<br>Search • 🕼 Bookmarks + Fl Settings • | 리 · 🥥 🔹 · 😰 · 🏠 Bookmarks<br>용 Rhapsody Music • ᢦ MP3 Store | • 🎲 Check • 🚂 Translate • 🍟        | ] AutoFill + 🌛 🔍 + 🍚 Sign In +<br>• Ø Answers → 🞯 Games → 🛸 |
| 🚖 🔅 🍘 Lab ToState                                                                                               |                                                          |                                                                                          | Home 🔹 🔝 Feeds (3)                                          | - 🙀 Ppint 🔹 🔂 Bage 🕶 🌘             | 🕽 Tgols 🔹 👩 Help 🔹 🐴 Messenger                              |
| SDWIS/LabToState                                                                                                |                                                          | Safe Drinking Wat                                                                        | ter Information Sy                                          | /stem                              | 1                                                           |
| a la contra de la contra de la contra de la contra de la contra de la contra de la contra de la contra de la co | SDWIS/Lab                                                | loState                                                                                  |                                                             |                                    | Welcome emor !                                              |
| sowis                                                                                                    | The generation/va<br>If e-mail addresse<br>Upload and Va | lidation job was successfully<br>is were specified, then the re-<br>lidate               | submitted to the SDWIS/L<br>sults will be e-mailed after    | abtoState software.<br>processing. |                                                             |
|                                                                                                    | File Format                                              | MDBP-Summary-XML                                                                         |                                                             |                                    |                                                             |
|                                                                                                    | File Upload                                              |                                                                                          |                                                             | Browse                             |                                                             |
| Home/Job Listing                                                                                                | Notification E-mail<br>Addresses                         |                                                                                          |                                                             | ]                                  |                                                             |
| Logoff                                                                                                    |                                                          | OK Clear                                                                                 |                                                             |                                    |                                                             |
| Help                                                                                                    |                                                          |                                                                                          |                                                             |                                    |                                                             |
|                                                                                                    |                                                          |                                                                                          |                                                             |                                    |                                                             |
|                                                                                                    |                                                          |                                                                                          |                                                             |                                    |                                                             |
|                                                                                                    |                                                          |                                                                                          |                                                             |                                    |                                                             |
|                                                                                                    |                                                          |                                                                                          |                                                             |                                    |                                                             |
|                                                                                                    |                                                          |                                                                                          |                                                             |                                    |                                                             |
|                                                                                                    |                                                          |                                                                                          |                                                             |                                    | ×                                                           |
|                                                                                                    |                                                          |                                                                                          |                                                             | Inter                              | net 🗮 100% -                                                |

7. Select the specific job that you are going to review and certify, usually, the first one in the list.

|                                                       | www.te                                                             | st.pwss.enr.state.nc.us/labtoState/jsp/index.jsp                                                                                                    |                                                              |                                                                                                    |                                                                                                    | - 🔒 ++                               | × 600                                        | gle                                                                                                    |       |
|-------------------------------------------------------|--------------------------------------------------------------------|----------------------------------------------------------------------------------------------------|--------------------------------------------------------------|----------------------------------------------------------------------------------------------------|----------------------------------------------------------------------------------------------------|--------------------------------------|----------------------------------------------|----------------------------------------------------------------------------------------------------|-------|
| Edit Vew Favor                                        | tes ]                                                              | icols Help<br>✓ 🍕 Search · · · · · · · · · · · · · · · · · · ·                                                                                                    | ansoch Masic                                                 | Bookmarks •                                                                                                    | theok •                                                                                                    | Translate                            | • TALIO                                      | Fil • 🤌 🔇                                                                                                    | • @ • |
| A LabToState                                          |                                                                    | 1 1 1 1 1 1 1 1 1 1 1 1 1 1 1 1 1 1 1                                                                                                    | Ноще •                                                       | Feeds (2)                                                                                                    | Ppnt ·                                                                                                    | Bage                                 | • 🙆 Tgo                                      | is 🔻 🔞 Help 🔻                                                                                                    | 3 Me  |
| WIS/LabToState                                        |                                                                    | Safe Drinking W                                                                                                    | ater In                                                      | formatio                                                                                                    | on Syst                                                                                                    | em                                   |                                              |                                                                                                    |       |
|                                                       | SD                                                                 | WIS/LabToState                                                                                                    |                                                              |                                                                                                    |                                                                                                    |                                      |                                              |                                                                                                    |       |
| A                                                     | Job                                                                | Listing                                                                                                    | Submitted                                                    | Submitted                                                                                                    | Laboratory                                                                                                    | Certified                            | Certified                                    | Certified On                                                                                                    | Selec |
| nmina                                                 | ID                                                                 | r lie Hallie                                                                                                    | By                                                           | On 2009-11-17                                                                                                    | Name                                                                                                    | Ceruneu                              | By                                           | Certified On                                                                                                    | Jelec |
| STOT VALUES                                           | 1 4 4 10                                                           | I THE ALL ALLONG MARKAGES IN MALE MARKAGES AND ADDRESS                                                                                                    |                                                              | 2003-11-17                                                                                                    |                                                                                                    |                                      |                                              |                                                                                                    |       |
| SID WEIS                                              | 449                                                                | LabToState_MORS_NC0464010_WT1_V02.05_200909.csv                                                                                                    | emor                                                         | 15:56:27.488                                                                                                    | beta test                                                                                                    | N                                    |                                              |                                                                                                    |       |
| SDWAS                                                 | 449<br>448                                                         | LabToState_MORS_NC0464010_WT1_V02.05_200909.csv<br>LabToState_MORS_NC0464010_WT1_V02.05_200909.csv                                                                                                    | emor                                                         | 15:56:27.488<br>2009-11-17<br>15:55:14.83                                                                                                    | beta test                                                                                                    | N                                    |                                              |                                                                                                    | 0     |
| SID WAS                                               | 449<br>448<br>380                                                  | LabToState_MORS_NC0484010_WT1_V02.05_200909.csv<br>LabToState_MORS_NC0464010_WT1_V02.05_200909.csv<br>LabToState_MORS_NC0464010_WT2_V01.04_200907.csv                                                                                                    | emor<br>emor<br>emor                                         | 15:56:27.488<br>2009-11-17<br>15:55:14.83<br>2009-10-28<br>12:58:32.609                                                                                                    | beta test<br>beta test<br>beta test                                                                               | N<br>N<br>Y                          | emor                                         | 2009-10-28<br>12:59:50.578                                                                                                    |       |
| me/Job Listing                                        | 449<br>448<br>380<br>379                                           | LabToState_MORS_NC0484010_WT1_V02.05_200909.csv<br>LabToState_MORS_NC0464010_WT1_V02.05_200909.csv<br>LabToState_MORS_NC0464010_WT2_V01.04_200907.csv<br>LabToState_MORS_NC0464010_WT2_V01.04_200907.csv                                                                                                    | emor<br>emor<br>emor<br>emor                                 | 15:56:27.488<br>2009-11-17<br>15:55:14.83<br>2009-10-28<br>12:58:32.609<br>2009-10-28<br>12:50:39.243                                                                                                    | beta test<br>beta test<br>beta test<br>beta test                                                                  | N<br>Y<br>Y                          | emor                                         | 2009-10-28<br>12:59:50.578<br>2009-10-28<br>12:52:05.775                                                                                                    |       |
| me/Job Listing<br>load & Validate                     | 449<br>448<br>380<br>379<br>378                                    | LabToState_MORS_NC0484010_WT1_V02.05_200909.csv<br>LabToState_MORS_NC0464010_WT1_V02.05_200909.csv<br>LabToState_MORS_NC0464010_WT2_V01.04_200907.csv<br>LabToState_MORS_NC0464010_WT2_V01.04_200907.csv<br>LabToState_MORS_NC0464010_WT2_V01.04_200907.csv                                                                                                    | emor<br>emor<br>emor<br>emor                                 | 2009-11-17<br>15:56:27.488<br>2009-11-17<br>15:55:14.83<br>2009-10-28<br>12:58:32:609<br>2009-10-28<br>12:50:39.243<br>2009-10-28<br>12:29:58:477                                                                                                    | beta test<br>beta test<br>beta test<br>beta test<br>beta test                                                     | N<br>Y<br>Y<br>Y                     | emor<br>emor<br>emor                         | 2009-10-28<br>12:59:50.578<br>2009-10-28<br>12:52:05.775<br>2009-10-28<br>12:31:32:197                                                                                                    |       |
| me/Job Listing<br>load & Validate<br>Logoff           | 449<br>448<br>380<br>379<br>378<br>377                             | LabToState_MORS_NC0484010_WT1_V02.05_200900.csv<br>LabToState_MORS_NC0464010_WT1_V02.05_200909.csv<br>LabToState_MORS_NC0464010_WT2_V01.04_200907.csv<br>LabToState_MORS_NC0464010_WT2_V01.04_200907.csv<br>LabToState_MORS_NC0464010_WT2_V01.04_200907.csv<br>LabToState_MORS_NC0464010_WT2_V01.04_200907.csv                                                                                                    | emor<br>emor<br>emor<br>emor<br>emor                         | 2009-11-17<br>15:56:27.488<br>2009-11-17<br>15:55:14.83<br>2009-10-28<br>12:56:32.609<br>2009-10-28<br>12:50:39.243<br>2009-10-28<br>12:29:58.477<br>2009-10-28                                                                                                    | beta test<br>beta test<br>beta test<br>beta test<br>beta test<br>beta test                                        | N<br>Y<br>Y<br>Y                     | emor<br>emor<br>emor                         | 2009-10-28<br>12:59:50:578<br>2009-10-28<br>12:52:05:775<br>2009-10-28<br>12:31:32:197<br>2009-10-28<br>12:39-10-28                                                                                                    |       |
| me/Job Listing<br>load & Validate<br>Logoff<br>Help   | 449<br>448<br>380<br>379<br>378<br>377<br>376                      | LabToState_MORS_NC0484010_WT1_V02.05_200000.csv<br>LabToState_MORS_NC0464010_WT1_V02.05_200909.csv<br>LabToState_MORS_NC0464010_WT2_V01.04_200907.csv<br>LabToState_MORS_NC0464010_WT2_V01.04_200907.csv<br>LabToState_MORS_NC0464010_WT2_V01.04_200907.csv<br>LabToState_MORS_NC0464010_WT2_V01.04_200907.csv<br>LabToState_MORS_NC0464010_WT2_V01.04_200907.csv                                                                                                    | emor<br>emor<br>emor<br>emor<br>emor<br>emor                 | 2009-11-17<br>15:56:27.488<br>2009-11-17<br>15:55:14.83<br>2009-10-28<br>12:58:32.609<br>2009-10-28<br>12:59:39.243<br>2009-10-28<br>12:29:58.477<br>2009-10-28<br>12:17:25.343<br>2009-10-28                                                                                                    | beta test<br>beta test<br>beta test<br>beta test<br>beta test<br>beta test                                        | N<br>Y<br>Y<br>Y<br>Y                | emor<br>emor<br>emor<br>emor                 | 2009-10-28<br>12:59:50:578<br>2009-10-28<br>12:52:05:775<br>2009-10-28<br>12:31:32:197<br>2009-10-28<br>12:20:38:47<br>2009-10-28                                                                                                    |       |
| ome/Job Listing<br>bload & Validate<br>Logoff<br>Help | 449<br>448<br>380<br>379<br>378<br>377<br>376<br>376               | LabToState_MORS_NC0484010_WT1_V02.05_200909.csv<br>LabToState_MORS_NC0484010_WT1_V02.05_200909.csv<br>LabToState_MORS_NC0484010_WT2_V01.04_200907.csv<br>LabToState_MORS_NC0464010_WT2_V01.04_200907.csv<br>LabToState_MORS_NC0464010_WT2_V01.04_200907.csv<br>LabToState_MORS_NC0464010_WT2_V01.04_200907.csv<br>LabToState_MORS_NC0464010_WT2_V01.04_200907.csv                                                                                                    | emor<br>emor<br>emor<br>emor<br>emor<br>emor                 | 2009-11-17<br>15:56:27.488<br>2009-11-17<br>15:55:14.83<br>2009-10-28<br>12:58:32.609<br>2009-10-28<br>12:29:58.477<br>2009-10-28<br>12:17:25:343<br>2009-10-28<br>12:17:25:343<br>2009-10-28<br>12:42:12:206                                                                                                    | beta test<br>beta test<br>beta test<br>beta test<br>beta test<br>beta test<br>beta test                           | N<br>Y<br>Y<br>Y<br>Y<br>Y           | emor<br>emor<br>emor<br>emor                 | 2009-10-28<br>12:59:50:578<br>2009-10-28<br>12:52:05:775<br>2009-10-28<br>12:31:32:197<br>2009-10-28<br>12:20:38:47<br>2009-10-28<br>11:54:23:419<br>2009-10-15                                                                             |       |
| me/Job Listing<br>load & Validate<br>Logoff<br>Help   | 449<br>448<br>380<br>379<br>378<br>377<br>376<br>361               | LabToState_MORS_NC0484010_WT1_V02.05_200909.csv<br>LabToState_MORS_NC0464010_WT1_V02.05_200909.csv<br>LabToState_MORS_NC0464010_WT2_V01.04_200907.csv<br>LabToState_MORS_NC0464010_WT2_V01.04_200907.csv<br>LabToState_MORS_NC0464010_WT2_V01.04_200907.csv<br>LabToState_MORS_NC0464010_WT2_V01.04_200907.csv<br>LabToState_MORS_NC0464010_WT2_V01.04_200907.csv<br>LabToState_MORS_NC0464010_WT2_V01.04_200907.csv                                                                                                    | emor<br>emor<br>emor<br>emor<br>emor<br>emor<br>emor         | 2009-11-17<br>15:56:27.488<br>2009-11-17<br>15:55:14.83<br>2009-10-28<br>12:58:32.609<br>2009-10-28<br>12:50:39.243<br>2009-10-28<br>12:29:58.477<br>2009-10-28<br>12:17.25.343<br>2009-10-28<br>12:42.12.06<br>2009-10-15<br>10.23.07.653<br>2009-10.25                                                                            | beta test<br>beta test<br>beta test<br>beta test<br>beta test<br>beta test<br>beta test<br>beta test              | N<br>Y<br>Y<br>Y<br>Y<br>Y<br>Y      | emor<br>emor<br>emor<br>emor<br>emor         | 2009-10-28<br>12:59:50.578<br>2009-10-28<br>12:52:05.775<br>2009-10-28<br>12:31:32.197<br>2009-10-28<br>12:20:38.47<br>2009-10-28<br>2009-10-28<br>2009-10-15<br>10:34:58.022<br>2009-10-28                                                 |       |
| me/Job Listing<br>load & Validate<br>Logoff<br>Help   | 449<br>448<br>380<br>379<br>378<br>377<br>376<br>361<br>357        | LabToState_MORS_NC0484010_WT1_V02.05_200000.csv<br>LabToState_MORS_NC0484010_WT1_V02.05_200090.csv<br>LabToState_MORS_NC0484010_WT2_V01.04_200907.csv<br>LabToState_MORS_NC0464010_WT2_V01.04_200907.csv<br>LabToState_MORS_NC0464010_WT2_V01.04_200907.csv<br>LabToState_MORS_NC0464010_WT2_V01.04_200907.csv<br>LabToState_MORS_NC0464010_WT2_V01.04_200907.csv<br>LabToState_MORS_NC0464010_WT2_V01.04_200907.csv<br>LabToState_MORS_NC0464010_WT2_V01.04_200907.csv<br>LabToState_MORS_NC0464010_WT2_V01.04_200907.csv                                                                                                    | emor<br>emor<br>emor<br>emor<br>emor<br>emor<br>emor<br>emor | 2009-10-28<br>12:50:27.488<br>2009-11-17<br>15:55:14.83<br>2009-10-28<br>12:50:39.243<br>2009-10-28<br>12:29:39.243<br>2009-10-28<br>12:29:58.477<br>2009-10-28<br>12:17:25.343<br>2009-10-28<br>12:47.21.206<br>2009-10-15<br>10:23:07.653<br>2009-10-07<br>15:14:41.744                                                           | beta test<br>beta test<br>beta test<br>beta test<br>beta test<br>beta test<br>beta test<br>beta test              | N<br>Y<br>Y<br>Y<br>Y<br>Y<br>Y<br>Y | emor<br>emor<br>emor<br>emor<br>emor<br>emor | 2009-10-28<br>12:59:50.578<br>2009-10-28<br>12:52:05.775<br>2009-10-28<br>12:31:32.197<br>2009-10-28<br>12:20:38.47<br>2009-10-28<br>11:54:23.419<br>2009-10-15<br>10:34:58.022<br>2009-10-28<br>2009-10-75<br>10:34:58.022                 |       |
| me/Job Listing<br>load & Validate<br>Logoff<br>Help   | 449<br>448<br>380<br>379<br>378<br>377<br>376<br>361<br>357<br>319 | LabToState_MORS_NC0484010_WT1_V02.05_200909.csv<br>LabToState_MORS_NC0464010_WT1_V02.05_200909.csv<br>LabToState_MORS_NC0464010_WT2_V01.04_200907.csv<br>LabToState_MORS_NC0464010_WT2_V01.04_200907.csv<br>LabToState_MORS_NC0464010_WT2_V01.04_200907.csv<br>LabToState_MORS_NC0464010_WT2_V01.04_200907.csv<br>LabToState_MORS_NC0464010_WT2_V01.04_200907.csv<br>LabToState_MORS_NC0464010_WT2_V01.04_200907.csv<br>LabToState_MORS_NC0464010_WT2_V01.04_200907.csv<br>LabToState_MORS_NC0464010_WT2_V01.04_200907.csv<br>LabToState_MORS_NC0464010_WT2_V01.04_200907.csv<br>LabToState_MORS_NC0464010_WT2_V01.04_200907.csv | emor<br>emor<br>emor<br>emor<br>emor<br>emor<br>emor<br>emor | 2039-11-17<br>15:55:14:32<br>2009-10-28<br>12:55:24:83:2609<br>2009-10-28<br>12:55:24:25:03.92:43<br>2009-10-28<br>12:29:58:477<br>2009-10-28<br>12:17:25:343<br>2009-10-28<br>12:17:25:343<br>2009-10-28<br>11:42:21:2009-10-28<br>11:42:21:2009-10-15<br>10:23:07:653<br>2009-10-15<br>10:23:07:653<br>2009-10-15<br>10:23:07:653 | beta test<br>beta test<br>beta test<br>beta test<br>beta test<br>beta test<br>beta test<br>beta test<br>beta test | N<br>Y<br>Y<br>Y<br>Y<br>Y<br>Y<br>Y | emor<br>emor<br>emor<br>emor<br>emor<br>emor | 2009-10-28<br>12:59:50.578<br>2009-10-28<br>12:52:05.775<br>2009-10-28<br>12:21:31:22:197<br>2009-10-28<br>12:20:38.47<br>2009-10-28<br>11:54:23.419<br>2009-10-28<br>03:45.022<br>2009-10-28<br>08:07:57.088<br>2009-08:25<br>10:32:26.548 |       |

8. <u>Right click</u> on the **View Report** link located on the left of the page and choose "Open in New Tab". This will allow you to review the generation report without leaving the main site.

| 🖉 LabToState - Window                                                                                           | vs Internet Explorer                                                                                                    |                                       |
|----------------------------------------------------------------------------------------------------|----------------------------------------------------------------------------------------------------|---------------------------------------|
| G + Ittps://ww                                                                                                  | ww.test.pwss.enr.state.nc.us/labtoState/servlet/jobSelectionServlet?jobD=457 💌 🔒 🖘 🗙 Google                                                                                                    | P •                                   |
| Efe Edt Yew Figworite   Google Norton • Average Safe Safe Safe   Image: Safe Safe Safe Safe Safe Safe Safe Safe | es Tools Help<br>V Search + (*) Ø Ø To (*) Ø M * (*) M * Ø * (*) Bookmarks * (*) Check * Mi Translate * (*) AutoFil *<br>(*) Neb Search * (*) Bookmarks * (*) Settings * (*) Rhappoorly Music * ** MP3 Store * (*) My Music News * (*) Mail * (*) Anowe<br>(*) Neb Search * (*) Bookmarks * (*) Settings * (*) Rhappoorly Music *** MP3 Store * (*) My Music News * (*) Mail * (*) Anowe | 🤌 🔩 v 🤤 Sign In +<br>rs • @ Games • » |
| 🙀 🎲 🍘 LabToState                                                                                                | 🖓 Hoge 🔹 🔂 Feeds 🛈 🔸 🙀 Finit 🔹 🔂 Eage 💌 🔘 Tgols 💌                                                                                                    | 🕜 Help 🔹 🕉 Messenger                  |
| SDWIS/LabToState                                                                                                | Safe Drinking Water Information System                                                                                                    | 2                                     |
|                                                                                                    | SDWIS/LabToState                                                                                                    | Welcome<br>emor !                     |
| sowis                                                                                                    | Job Detail<br>Job D : 457<br>FileName : LabToState_MORS_NC0464010_WT2_V01.04_200907.csv Download<br>Laboratory : bela test<br>Certified : N<br>XML Sampling Submission Information :<br>Certification Statement                                                                                                    | 212407.28                             |
| Home/Job Listing<br><u>View Report</u>                                                                          | IMPORTANT-READ CAREFULLY:<br>I certify that the uploaded data is an accurate representation of the data submitted.                                                                                                    | ~                                     |
| MDBPSummary XML<br>Download View                                                                                |                                                                                                    | v                                     |
| Logoff<br>Help                                                                                                  | I Agree Enter PIN Number : Submit File(s)                                                                                                    |                                       |
| Done                                                                                                    | 🕒 Internet                                                                                                    | × 100% +                              |

9. The record count will vary depending on the plant configuration and operation. You are only concerned with error counts. If you have no error counts, close this tab and proceed to Step 10. If there are error counts, close this tab and go back to the **Home/Job Listing** page and begin at step 2 again. If there are still error counts, notify the Surface Water Rule Manager. Please note the record count will vary depending upon the plant configuration and operation.

| 🖉 SDWIS/LabT                       | oState Reports   | Index - Windows Internet Exp                             | lorer                                   |                                                                  |                                                          |                                |               |
|------------------------------------|------------------|----------------------------------------------------------|-----------------------------------------|------------------------------------------------------------------|----------------------------------------------------------|--------------------------------|---------------|
| 60 · 0                             | https://www.test | pwss.enr.state.nc.us/labtoState/jobF                     | Folders/2009-11-21.10-03-33-            | 986.55774/errors/index.htm                                       | 1 🖌 🔒                                                    | 😽 🗙 Google                     | ρ.            |
| Ele Edit yer<br>Google<br>Norton M | r Favorites To   | ok Help<br>V Search<br>Search O - G<br>Q Web Search P Bo | · · Ø Ø                                 | 🥥 💠 🔹 🏠 Bookma<br>Rhapsody Music - 🐡 MP 3 Si                     | rks • 🛛 🏶 Check • 📠 Transi<br>tore • 🥜 My Music News • 🖗 | late • 🔚 AutoFil • 🤌           | ≪ •           |
| * * 🙁                              | 6 SDWIS/STAT     | E Lo 🏀 LabToState 🥖                                      | SDWIS/LabToS ×                          | 🚹 Home 🔹 🔝 Feeds (                                               | 🗧 👘 Pgint 🔹 🔂 Ba                                         | ge 🔹 🕥 T <u>o</u> ols 👻 🔞 Help | 💌 🐴 Messenger |
| MDBP-Sumi<br>Errors                | mary-            | Structure Set<br>MDBPSummary                             | SDWi<br>Generation Record<br>Count<br>5 | S/LabToState Ro<br>Job Summary<br>Generation Error<br>Count<br>0 | aports<br>Validation Record<br>Count<br>5                | Validation Error<br>Count<br>0 |               |
|                                    |                  |                                                          |                                         |                                                                  |                                                          | antemet .                      | ₹ 100%        |

10. From the **Job Detail** page, <u>right click</u> on the **MDBP Summary XML - View** link located on the left of the page and choose "Open in New Tab". This will allow you to review the summary report without leaving the main site.

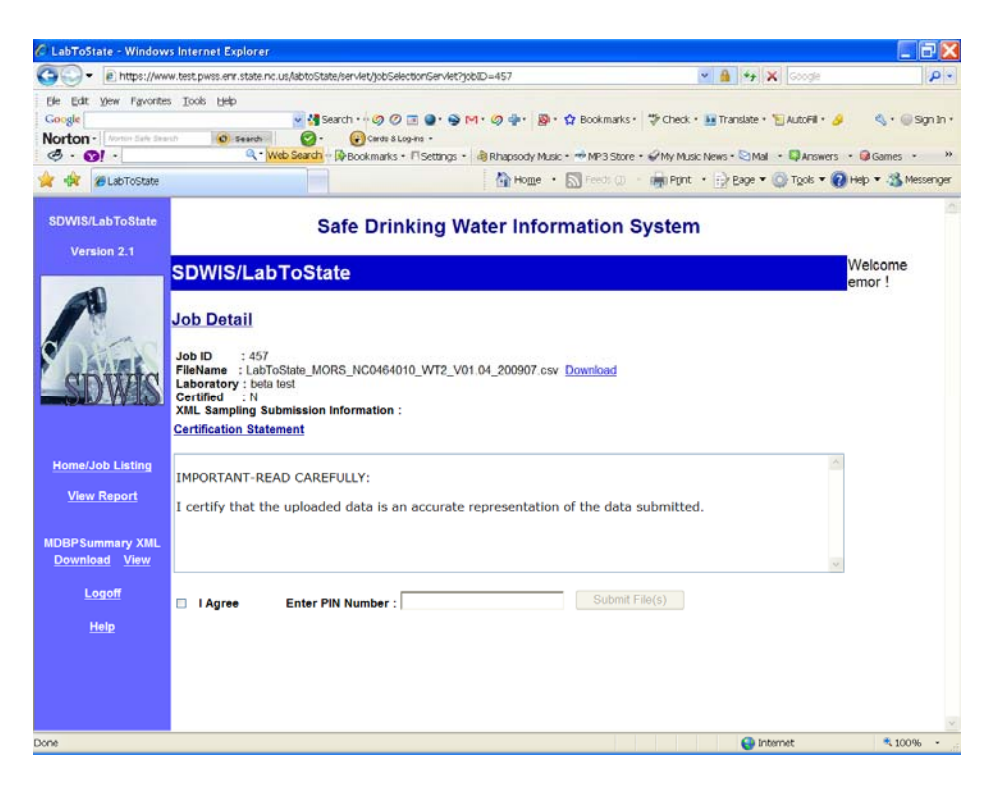

11. The summary report is where you are to review the data and verify that the information submitted is correct. The number of summaries depends on the plant configuration and operation. Once satisfied that the data contained in the summary is correct and consistent with what was contained in the eMOR workbook, close this tab and return to the **Job Detail** page.

| MDBP Summary XML - Windo                                                  | ows Internet Explorer                 |                                                   |                                                      |                                           |                                                                              | E 8 🗙              |
|---------------------------------------------------------------------------|---------------------------------------|---------------------------------------------------|------------------------------------------------------|-------------------------------------------|------------------------------------------------------------------------------|--------------------|
| - https://www.test.p                                                      | wss.enr.state.nc.us/labtoS            | tate/viewdownload.h                               | ntml?fileURI=D963A965CASF965C                        | PWSS2%5Cwebapps%                          | SClabito: 🕶 🔒 🍫 🗙 Google                                                     | . م                |
| Ble Edit View Figvorites Took   Google Norton • Martin Sets Seech   Ø • • | s tjelp<br>Search O<br>Q • Web Search | Search • • Ø Ø [<br>Cards & Log<br>• PBookmarks • | 国 ●・● M・ Ø 争・ 勝<br>Pris・<br>「Settings・ 参Rhapsody Mus | • 😭 Bookmarks • 🎲<br>ac • 🔿 MP3 Store • 🟈 | Check • 👪 Translate • 🕤 Autorill • 🤌<br>My Music News • 🗟 Mail • 📮 Answers • |                    |
| 🚖 🕸 · 🖉 SDWIS/STA                                                         | CabToState 20 MDI                     | BP SU × 🍘 SDW                                     | /IS/Lab                                              | • 🔝 Feeds (1) 🔹 👘                         | n Pont 🔹 🔂 Bage 🔹 🔘 Tools 💌 🔞 H                                              | Help 🔹 🚳 Messenger |
|                                                                           | М                                     | DBP Sur                                           | nmary XML                                            |                                           |                                                                              | ^                  |
|                                                                           |                                       | Submission                                        | Tracking Details                                     | 5                                         |                                                                              |                    |
|                                                                           | Submission JobID                      | 460                                               |                                                      |                                           |                                                                              |                    |
|                                                                           | Submission UserID                     | emor                                              |                                                      |                                           |                                                                              |                    |
|                                                                           | Submission Date                       | 2009-11-21710                                     | 0:03:35                                              |                                           |                                                                              |                    |
|                                                                           | Submission File Nam                   | e LabToState_MO                                   | DRS_NC0464010_WT2_V01                                | .04_200907.csv                            |                                                                              |                    |
|                                                                           |                                       | MDBP                                              | Summary #1                                           |                                           |                                                                              |                    |
|                                                                           | Summary Type Code                     |                                                   | CT10                                                 |                                           |                                                                              |                    |
|                                                                           | PWS Identifier                        |                                                   | NC0464010                                            |                                           |                                                                              |                    |
|                                                                           | SDWIS Facility Ident                  | ifier                                             | WT2                                                  |                                           |                                                                              |                    |
|                                                                           | Analyte Code                          |                                                   | 3008                                                 |                                           |                                                                              |                    |
|                                                                           | Monitoring Period B                   | egin Date                                         | 2009-07-01                                           |                                           |                                                                              |                    |
|                                                                           | Monitoring Period E                   | nd Date                                           | 2009-07-31                                           |                                           |                                                                              |                    |
|                                                                           | Sample Reported Dat                   | e                                                 | 2009-11-19                                           |                                           |                                                                              |                    |
|                                                                           | Sample Required                       |                                                   | 28                                                   |                                           |                                                                              |                    |
|                                                                           | Sample Collected                      |                                                   | 0                                                    |                                           |                                                                              |                    |
|                                                                           | Compliance Indicato                   | r                                                 | NMJ                                                  |                                           |                                                                              |                    |
|                                                                           |                                       | MDBP                                              | Summary #2                                           |                                           |                                                                              |                    |
|                                                                           | Summary Type Code                     |                                                   | MAXT                                                 |                                           |                                                                              |                    |
|                                                                           | PWS Identifier                        |                                                   | NC0464010                                            |                                           |                                                                              |                    |
|                                                                           | SDWIS Facility Ident                  | ifier                                             | WT2                                                  |                                           |                                                                              |                    |
|                                                                           | Analyte Code                          |                                                   | 0100                                                 |                                           |                                                                              |                    |
|                                                                           | Monitoring Poriod P                   | ogin Dato                                         | 2009.07.01                                           |                                           | C Takuna ak                                                                  | * 05W              |

12. If you are ready to certify the data (i.e. sign the report), check the box that says, "I agree", enter your Lab-to-State pin, and press the **Submit Files** button.

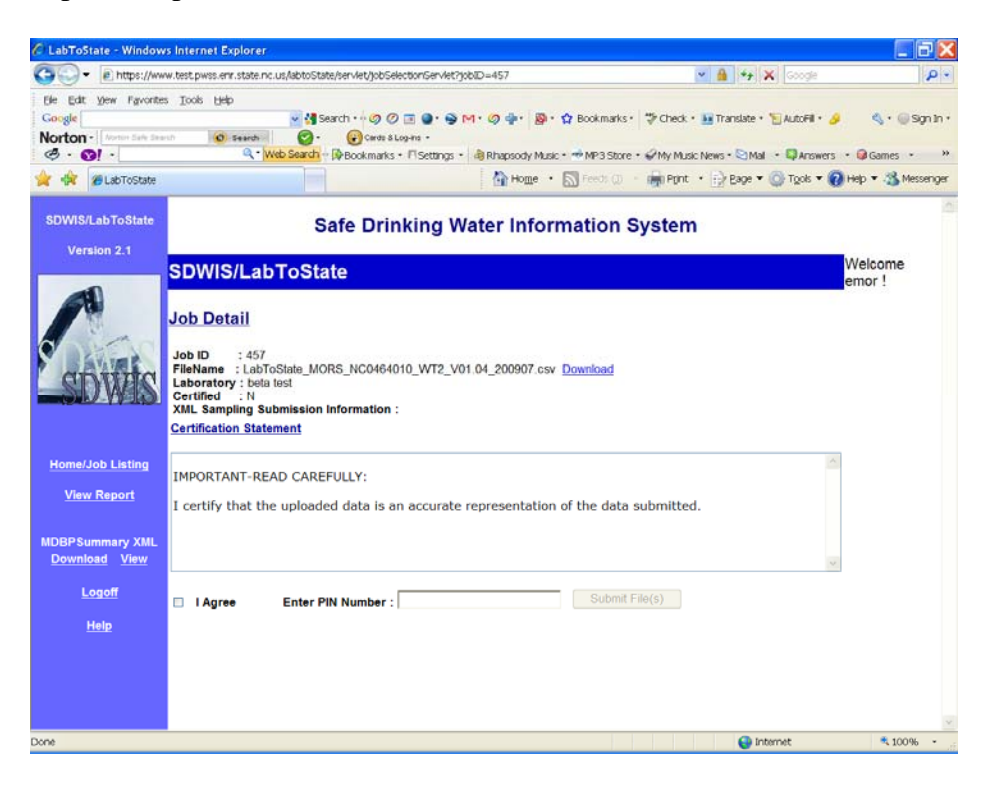

13. At this point, you will see messaging indicating the status of the submittal.

| CLabToState - Windows In                      | ternet Explorer                                                                                                    |                        |                        |
|-----------------------------------------------|----------------------------------------------------------------------------------------------------|------------------------|------------------------|
| 🔆 🕑 🔹 🔊 https://www                           | test. pvss. erv. state.nc.us;TabtoState/servlet/certifyServlet 💌 🔒 🔄 🗙                                                                                                    | Coogle Google          | - <i>م</i>             |
| Ele Edit View Fgvorites<br>× Google C.+       | Iook Help                                                                                                    | AutoFill 🍙 Send to 🗸 🖉 | Settings •             |
| 👷 Favorites 🛛 🎪 🚺 [Sc                         | LVED] Excel 2007 Tap Fi 💋 Suggested Sites 🔹 🔣 Free Hotmail 🔊 Web Site Gallery 🔹                                                                                                    |                        |                        |
| 88 • 🛃 Kisoogle                               | Ø LabToState ×                                                                                                    | 🗟 - 🗆 🖶 • Bage •       | Safety - Tgols - 🔞 - 🤅 |
| SDWIS/LabTo State                             | Safe Drinking Water Information System                                                                                                    |                        | 2                      |
| Version 2.1                                   | SDWIS/LabToState                                                                                                    |                        | Welcome emor !         |
|                                               | Job Detail                                                                                                    |                        |                        |
| SDWIS                                         | Job ID : 457<br>FileName : LabToState_MORS_NC0464010_WT2_V01.04_200907.csv <u>Download</u><br>Laboratory : beta fest<br>Certified : Y<br>XML Sampling Submission Information : mdbpSummary-2009-11-20-09-31-30-beta test-emor-41771.xml<br><u>Certification Statement</u> |                        |                        |
| <u>Home/Job Listing</u><br><u>View Report</u> | IMPORTANT-READ CAREFULLY:<br>I certify that the uploaded data is an accurate representation of the data submitted.                                                                                                    | ×                      |                        |
| MDBPSummary XML<br>Download View              | I Agree Enter PIN Number : Submit File(s)                                                                                                    |                        |                        |
| Logoff                                        | Files were successfully submitted                                                                                                    |                        |                        |
| Help                                          |                                                                                                    |                        |                        |
|                                               |                                                                                                    |                        |                        |
|                                               |                                                                                                    |                        |                        |
|                                               |                                                                                                    |                        |                        |
| Done                                          |                                                                                                    | Internet               |                        |

14. This completes the file upload procedure. As a result of this process, you will receive a total of <u>three</u> <u>emails</u> indicating the status of upload. The first email will be received after Step 6 which will provide the job generation status.

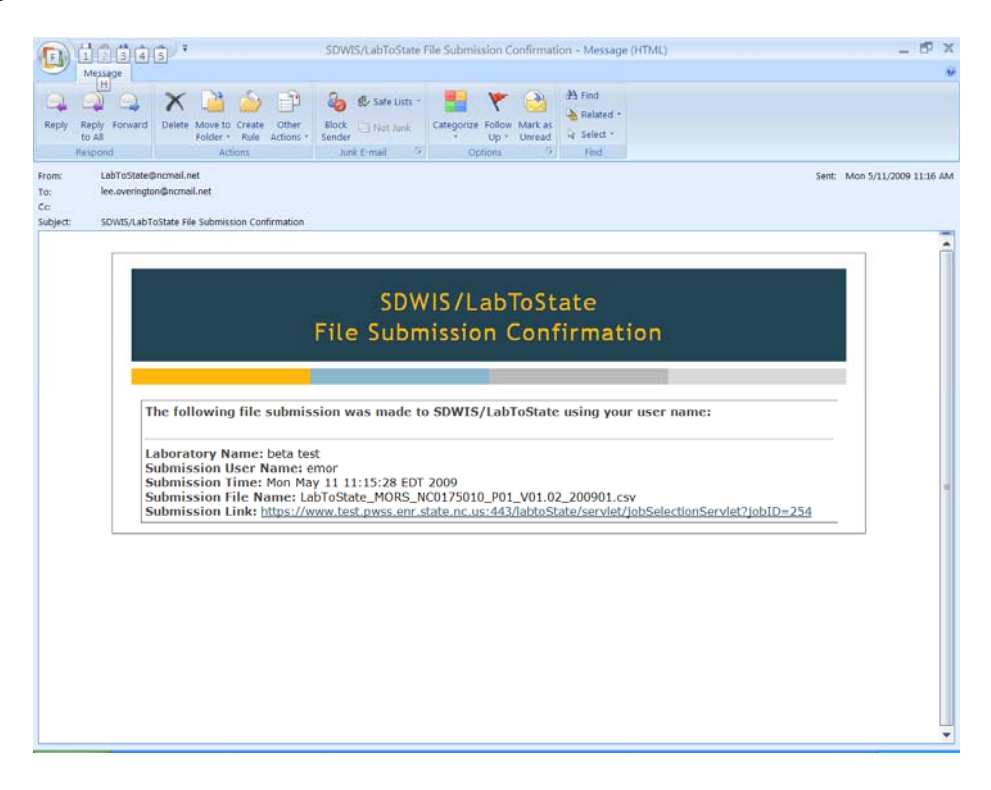

You will receive another email after Step 11 indicating that status of the file certification and submittal.

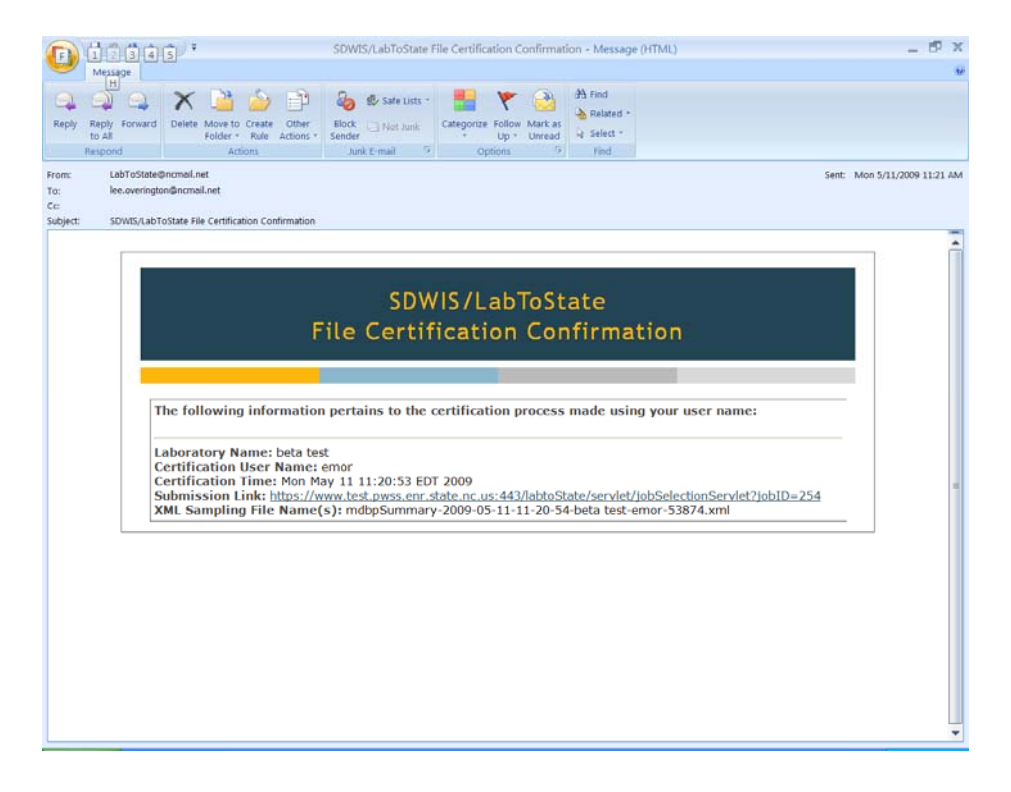

Finally, you will receive one more email on the day following the submittal indicating the status of each record submitted. Each record will fall into one of three categories, "accepted", "rejected", or "changed". Only records that are in the "rejected" category require any follow-up action, that being notifying the Surface Water Rule Manager.

| 💽 🖬 🤊 U 🔹 🔹 🐑                                                                                                    | _ 0 X                       |
|----------------------------------------------------------------------------------------------------|-----------------------------|
| Message                                                                                                    |                             |
| Image: Constraint of the second second se |                             |
| From: Out-Enc                                                                                                    | Sent: Thu 9/24/2009 8:17 AM |
| To: Proctor, Steve                                                                                                    |                             |
| Ce                                                                                                    |                             |
| Subject: PW: NC XML Summary Report on Test                                                                                                    |                             |
| This is an example email notification that water system will receive when they submit their data.                                                                                                    | -                           |
|                                                                                                    |                             |
| Eric                                                                                                    |                             |
| Original Message                                                                                                    |                             |
| From: XMLUser@ncdenr.gov [mailto:XMLUser@ncdenr.gov]                                                                                                    | 1                           |
| Sent: Tuesday, September 22, 2009 9:00 PM                                                                                                    |                             |
| To: Overington, Lee                                                                                                    |                             |
| Cc: Chai, Eric                                                                                                    |                             |
| Subject: WC XML Summary Report on Test                                                                                                    |                             |
| ish, edur hats test                                                                                                    |                             |
| FileName: edur beta test-edur-23703.xml                                                                                                    |                             |
| Migration:                                                                                                    |                             |
| Records accepted: 0                                                                                                    |                             |
| Records rejected: 3                                                                                                    |                             |
| Records changed: 0                                                                                                    |                             |
| Staging:                                                                                                    |                             |
| Records accepted: 3                                                                                                    |                             |
| Records rejected: 8                                                                                                    | 1                           |
| FileName: edur beta test-edur-10180.xml                                                                                                    |                             |
| Migration:                                                                                                    |                             |
| Records accepted: 0                                                                                                    |                             |
| Records rejected: 3                                                                                                    |                             |
| Records changed: 0                                                                                                    |                             |
| Staging:                                                                                                    |                             |
| Records accepted: 3                                                                                                    |                             |
| Records rejected a                                                                                                    |                             |
|                                                                                                    |                             |
| Please click <a href="https://www.test.pwss.enr.state.nc.us/SDNISUtil">https://www.test.pwss.enr.state.nc.us/SDNISUtil</a> to view detail reports                                                                                                    |                             |
| This is an auto generated message, please do not reply to this message.                                                                                                    |                             |
|                                                                                                    |                             |
| XMLUSEr                                                                                                    |                             |